# Setting Up WooCommerce

Last Modified on 03/11/2021 11:23 am EST

This guide explains how to connect your aACE system to a WooCommerce account. It is intended for system administrators.

## Step 1: Create a WooCommerce Website

Follow the <u>WooCommerce documentation</u> (https://docs.woocommerce.com) to create your ecommerce site.

Note: The aACE+ WooCommerce integration has been verified using a standard WordPress and WooCommerce installation. Non-standard installations, certain web store customizations, and the use of plug-ins may impact the functionality of the integration. This may require the integration to be customized, which will be covered only as part of a current support agreement.

### Step 2: Enable the API

The aACE+ WooCommerce integration utilizes the WooCommerce REST API v2.

- 1. Log into your WordPress dashboard.
- 2. In the left-hand panel, navigate to **Users**.
- 3. Create a new user:
  - Username: **aACE**
  - Grant privileges: Read and write
- 4. In the left-hand panel, navigate to **WooCommerce** > **Settings** > **Advanced** > **Page setup** > **REST API**.
- 5. Click Add Key:
  - Description: aACE
  - User: **aACE**
  - Permissions: Read/Write
- 6. Click Generate API Keys.
- 7. After the API credentials are generated, note the Consumer Key and Consumer Secret for use in the next step.

## Step 3: Input Credentials into aACE

#### Install the Integration

Obtain and <u>install the correct integration (http://aace5.knowledgeowl.com/help/installing-integration-files)</u> on your FileMaker server.

#### **Configure the Integration**

- 1. Log into aACE and navigate to Menu > System Admin > Preferences > Database Management.
- 2. In the Integrations section, mark the flag for **eCommerce Integration**.
- 3. Next to eCommerce Integration, click **Open Settings** > **WooCommerce**.
- 4. Mark the flag to **Enable WooCommerce**.
- 5. Enter additional credentials you noted previously:
  - URL of your web store
  - Consumer Key
  - Consumer Secret
- 6. Click Test.
- 7. Optionally, enter a Minimum Creation Date.

Note: When the eCommerce Integration schedule is enabled, by default *all* WooCommerce orders will download into aACE. If you do *not* want this to occur (e.g. the web store was in operation prior to aACE implementation and only recent orders should be downloaded), then enter a timestamp here — aACE will only download orders created *on or after* this date.

- 8. Close the eCommerce Integration Settings window.
- 9. Navigate to Menu > System Admin > Preferences > Automation Schedules.
- 10. Mark the flag for **eCommerce Integration**.
- 11. Click Commit Updates.